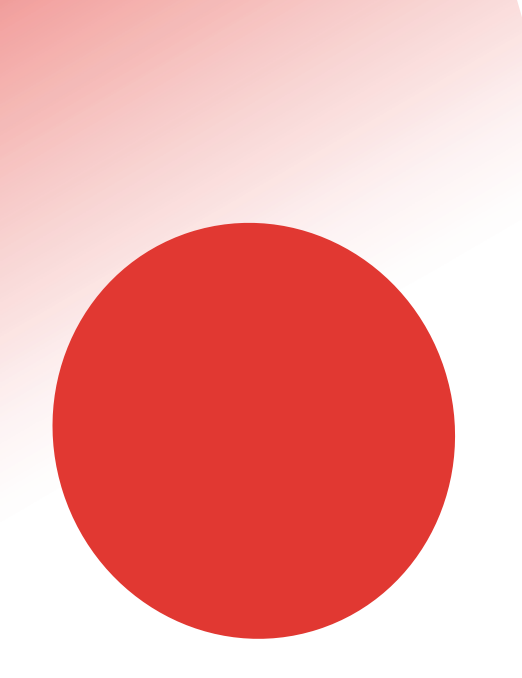

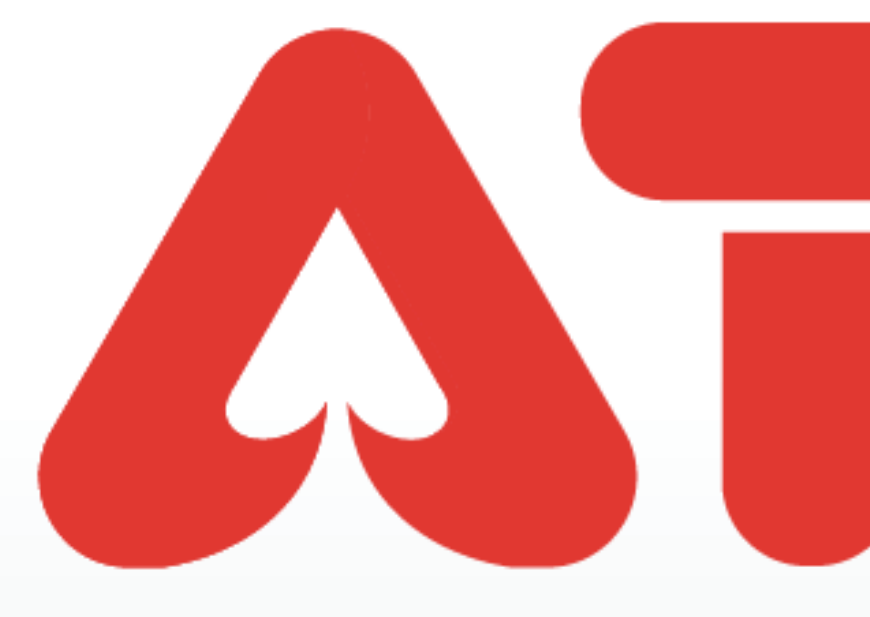

## **REGISTER ACCOUNT AKAUN FAFTAR** ATAS 注册账号

# 

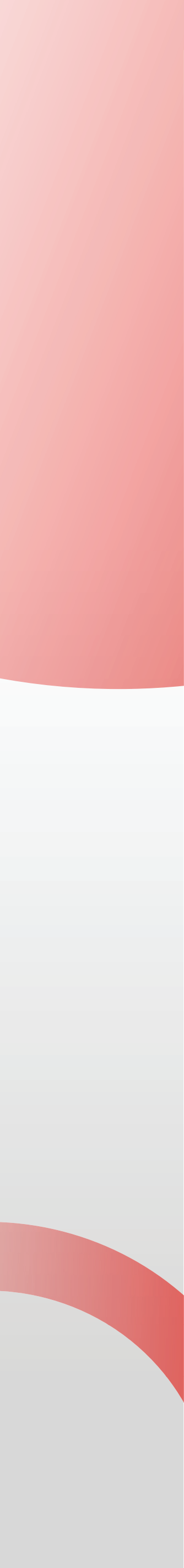

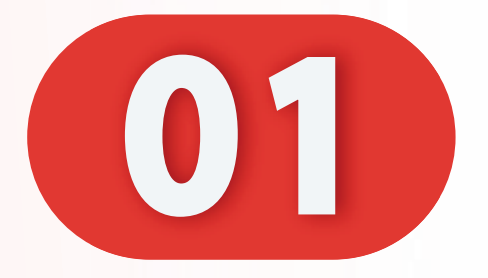

#### 点击"注册新的UID"。

#### Click "Register new UID".

#### Klik "Daftar UID baru".

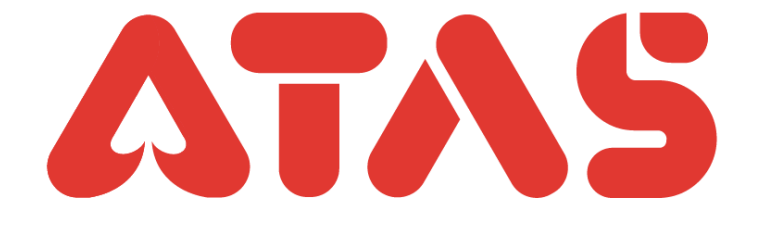

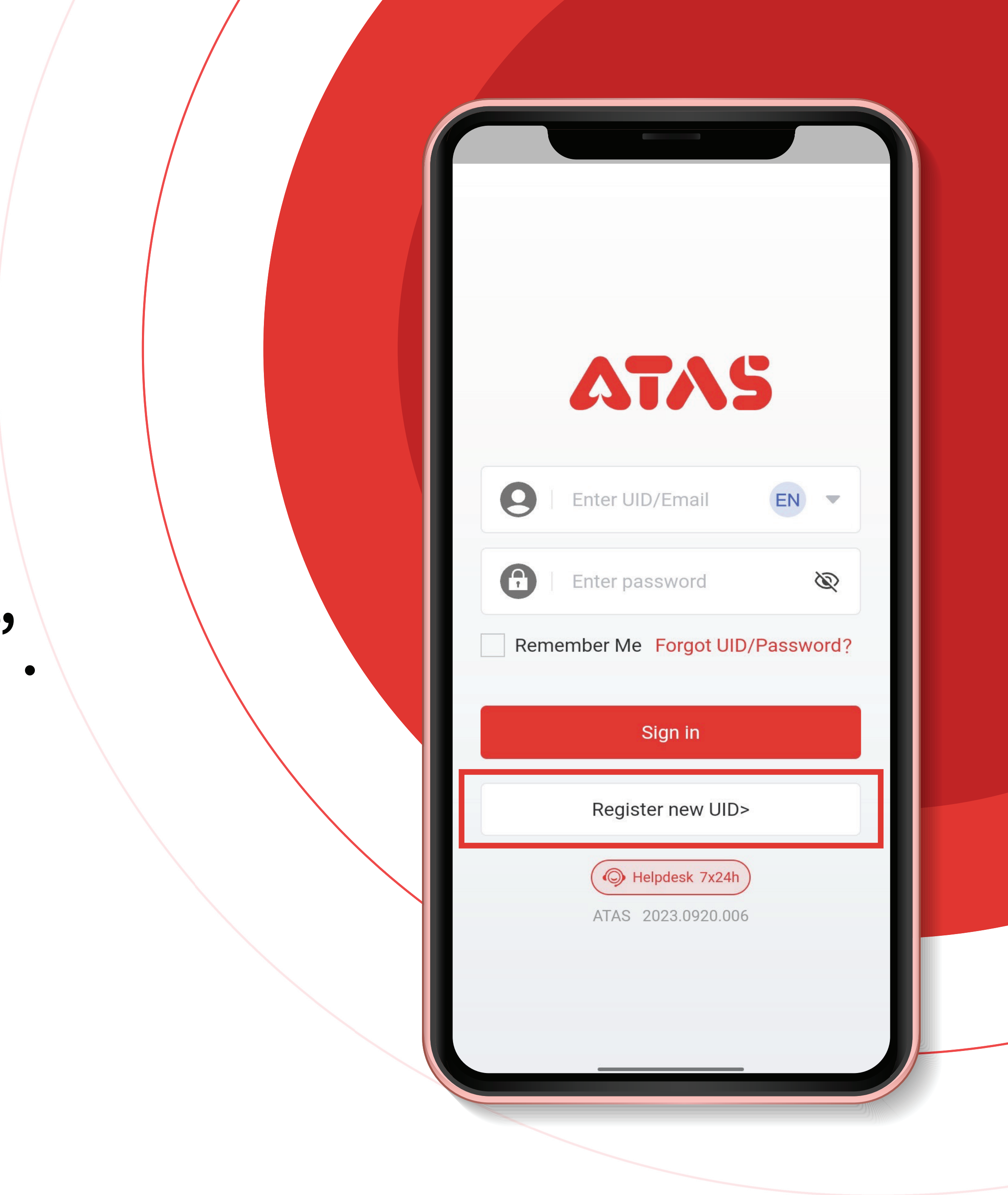

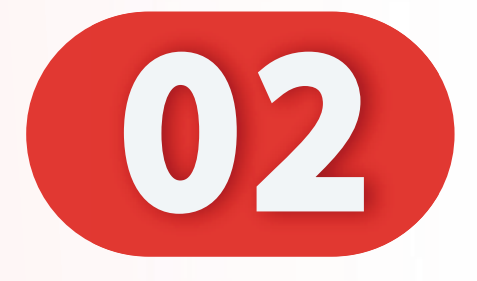

## 输入推荐人"UID/邮箱" 或扫描推荐人"二维码"、

#### Enter the referrer's "UID/email" or scan the referrer's "QR code".

#### Masukkan "UID/emel" rujuk atau imbas "kod QR" rujuk.

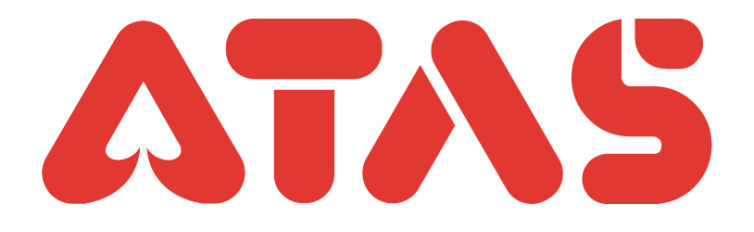

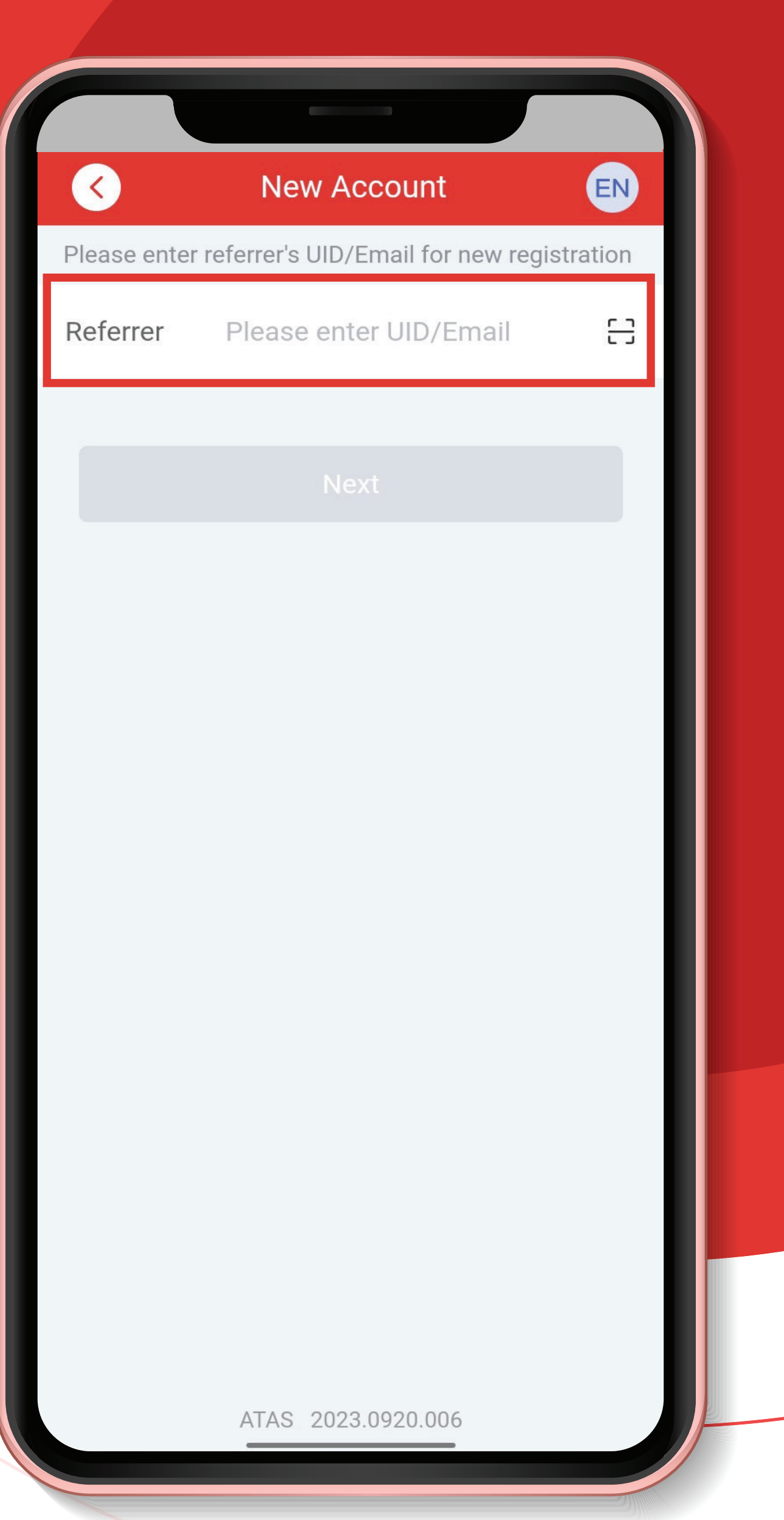

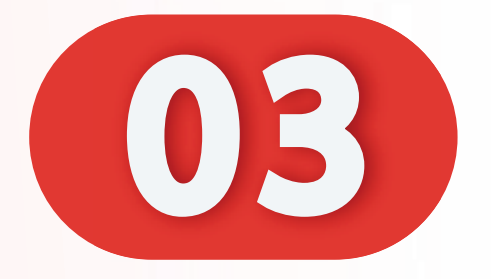

#### 点击"下一步"。

#### Click "Next".

#### Klik "Next".

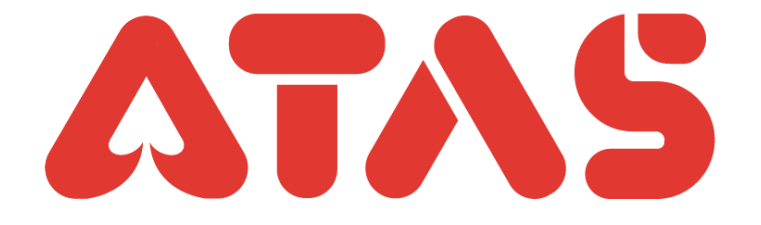

|            | New Account                          | EN       |
|------------|--------------------------------------|----------|
| Please ent | er referrer's UID/Email for new regi | stration |
| Referrer   | Please enter UID/Email               | 8        |
|            | Next                                 |          |
|            |                                      |          |
|            |                                      |          |
|            |                                      |          |
|            |                                      |          |
|            |                                      |          |
|            |                                      |          |
|            |                                      |          |

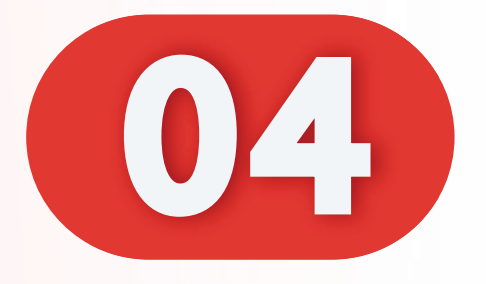

## 输入新的 UID 和 密码。 Enter new UID & Password. Masukkan UID & Kata Laluan baru

UID: a12345 UID: abcde8 UID: 123abc

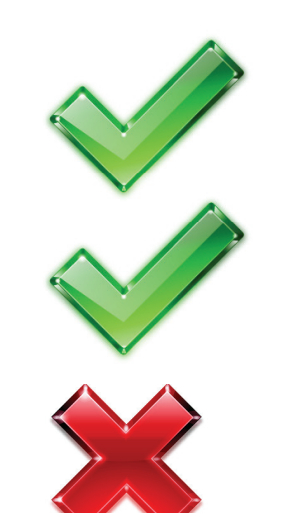

Password: a12345 Password: 123456 Password: abcdef

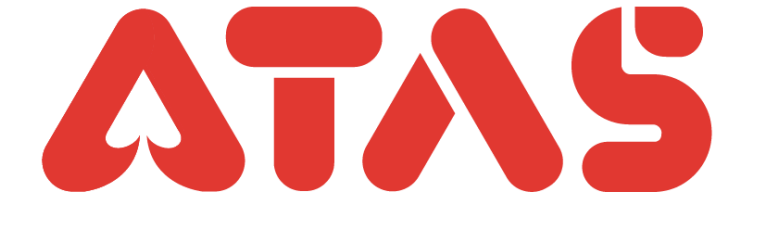

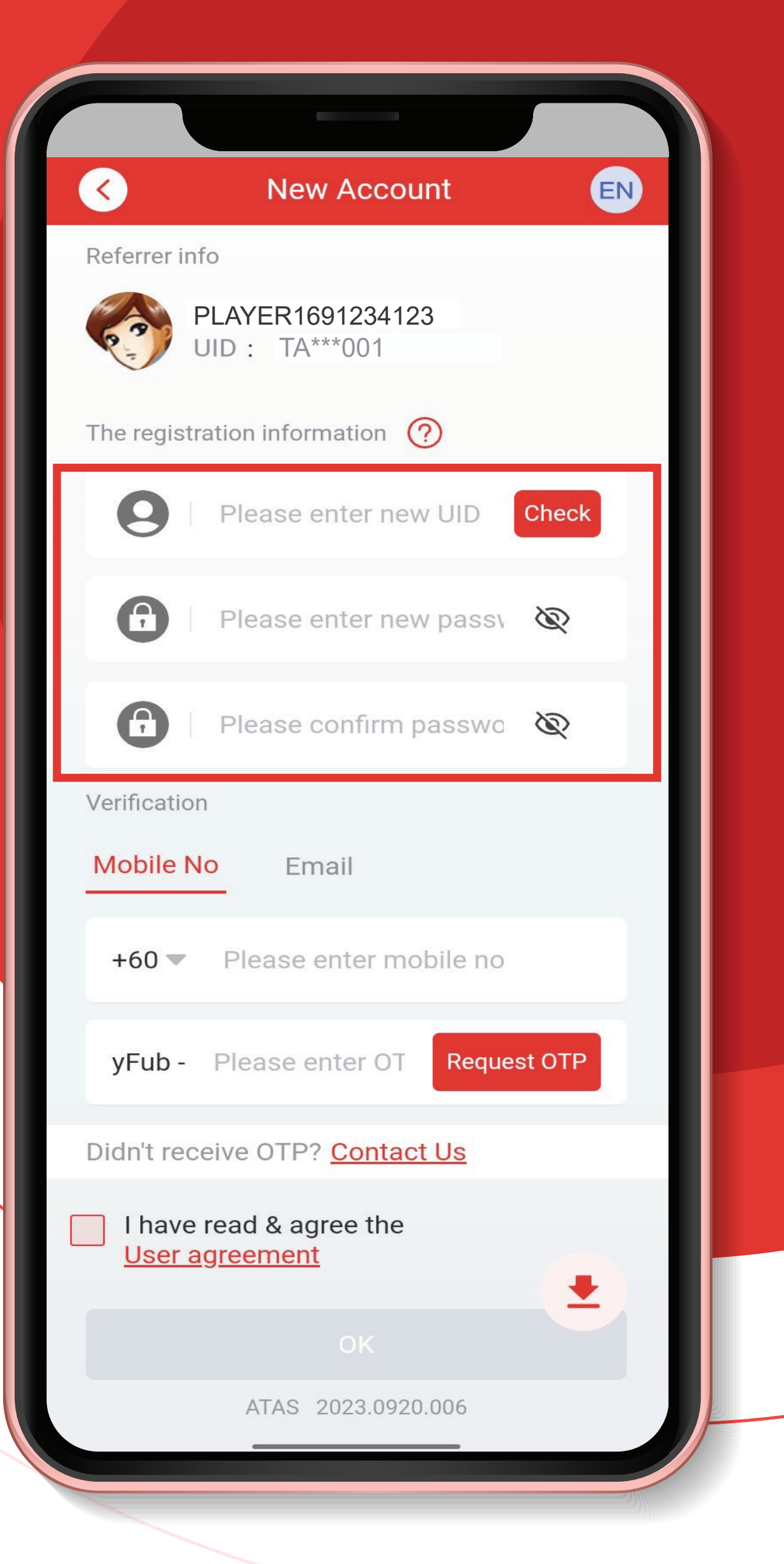

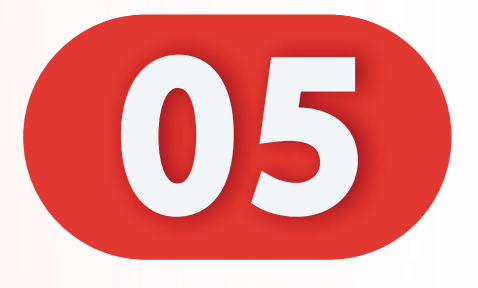

## 输入您的电话号码, 点击"发送 OTP"。

#### Enter Phone Number, Click "Request OTP".

Masukkan Nombor telefon, Klik "Permintaan OTP".

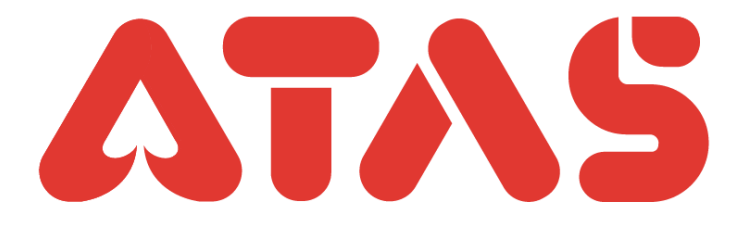

| Kew Account                            | EN       |
|----------------------------------------|----------|
| Referrer info                          |          |
| PLAYER1691234123<br>UID : TA***001     |          |
| The registration information <i>?</i>  |          |
| Kumita123                              | Check    |
| <b>A</b>                               | Ì        |
| <b></b>                                | Ø        |
| Verification                           |          |
| Mobile No Email                        |          |
| +60 ▼ Please enter mobile n            | 10       |
| yFub - Please enter OT Req             | uest OTP |
| Didn't receive OTP? Contact Us         |          |
| I have read & agree the User agreement |          |
|                                        | Ť        |
| ATAS 2023.0920.006                     |          |
|                                        |          |

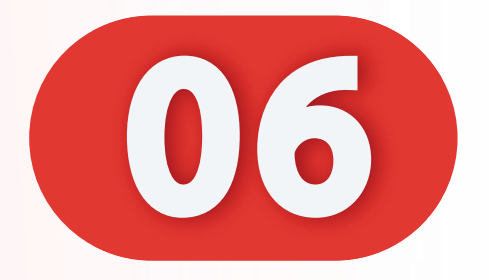

### 输入您的 OTP。

#### Enter your OTP.

#### Masukkan OTP anda.

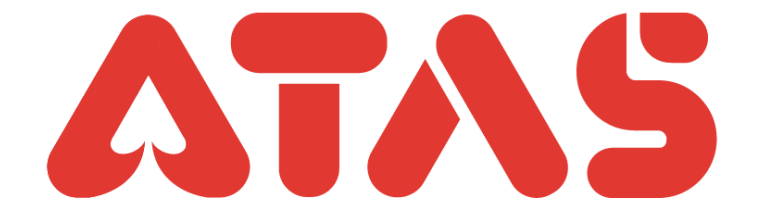

| Kew Accourt                               | nt EN       |
|-------------------------------------------|-------------|
| UID : TA***001                            | 5           |
| The registration information              |             |
| Kumita123                                 | Check       |
| <b>A</b>                                  | Ø           |
| <b>(</b> )                                | Ì           |
| Verification                              |             |
| Mobile No Email                           |             |
| +60 - 123678123                           |             |
| awxP - Please enter O <sup>-</sup>        | Request OTP |
| Didn't receive OTP? Contact               | <u>Us</u>   |
| I have read & agree the<br>User agreement | •           |
|                                           |             |
| ATAS 2023.0920.                           | 006         |
|                                           |             |

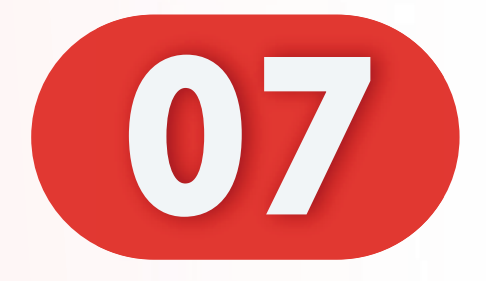

## 点击" V"和点击"OK Click " V" and Click"OK

Klik " dan klick" OK"

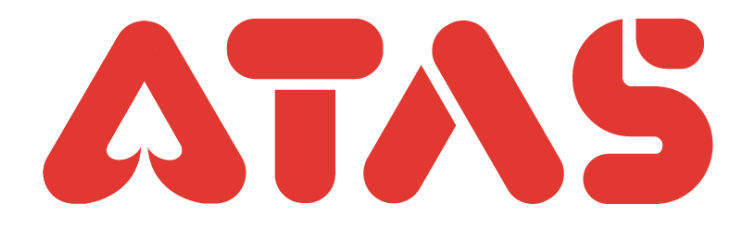

|   |  | < <u> </u>            | New Accoun                     | t 🧧         |
|---|--|-----------------------|--------------------------------|-------------|
|   |  | Referrer info         |                                |             |
|   |  |                       | AYER1691234123<br>D : TA***001 |             |
|   |  | The registrat         | ion information <i>(</i> ?)    |             |
|   |  | 9                     | Kumita123                      | Check       |
| 0 |  | •                     |                                | Ø           |
|   |  | •                     | •••••                          | Q           |
| ) |  | Verification          |                                |             |
| • |  | Mobile No             | Email                          |             |
|   |  | +60 💌                 | 123678123                      |             |
|   |  | awxP -                | 123456                         | Resend(222) |
|   |  | Didn't receiv         | ve OTP? <mark>Contact L</mark> | Js          |
|   |  | I have re<br>User agr | ad & agree the<br>eement       |             |
|   |  |                       | OK                             |             |
|   |  |                       | ATAS 2023.0920.0               | 06          |

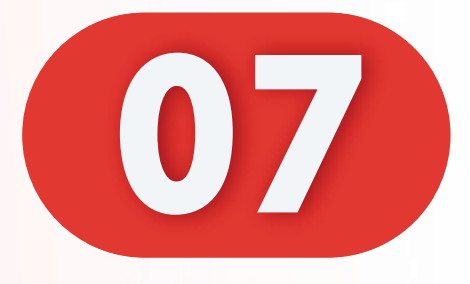

## 注册成功, 点击"OK"。 Register Successful, Click"OK". Daftar Berjaya,

Klik "OK".

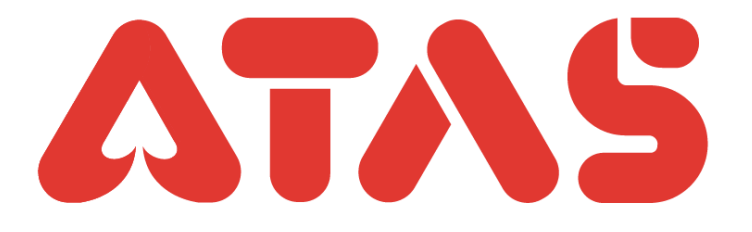

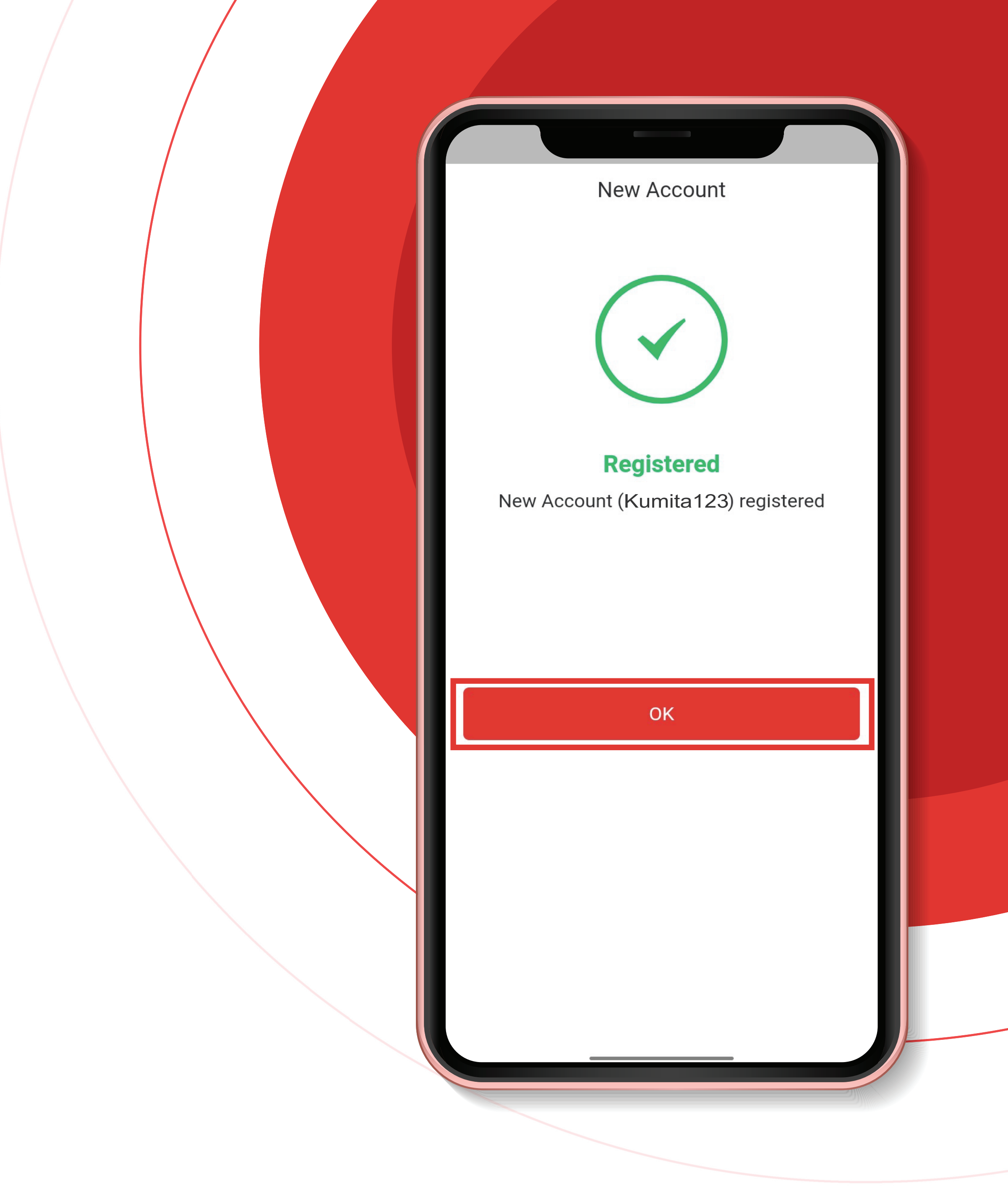